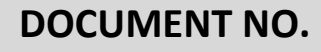

**DOCUMENT TITLE** 

BIT.PMO/JLM/MMDIS/ User Manual/0319/058

USER MANUAL DOCUMENT: PENGURUSAN SISTEM MMDIS & PERMOHONAN KATA LALUAN NO. IPL 25/2017

## PROJECT NAME

Coorporation between

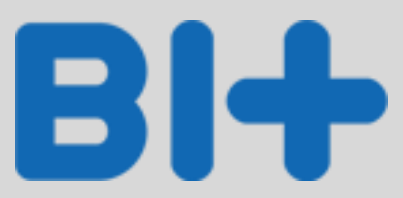

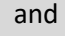

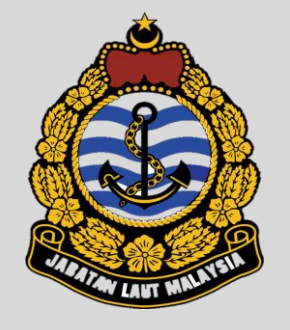

Version 1.0 BIT Group Sdn Bhd (English) - Staff

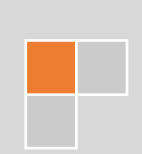

## Contents

| 1. | Logi | in to System        | 3  |  |  |  |
|----|------|---------------------|----|--|--|--|
| 2. | Logo | out System          | 5  |  |  |  |
| 3. | Regi | Register New User   |    |  |  |  |
| 4. | Forg | got Password        | 9  |  |  |  |
| 5. | Mar  | -<br>nage Profile   | 10 |  |  |  |
| 5  | 5.1. | Change Password     | 10 |  |  |  |
| 5  | 5.2. | Update Profile      | 12 |  |  |  |
| 5  | 5.3. | Add Role Module     | 13 |  |  |  |
| 5  | 5.4. | Change User Role    | 14 |  |  |  |
| 5  | .5.  | Reapply Role Module | 15 |  |  |  |

## 1. Login to System

|        | <image/> <complex-block></complex-block>                                                                                                    |
|--------|----------------------------------------------------------------------------------------------------|
| Stor 4 |                                                                                                    |
| Step 1 | Click button Login. Fage will display as below.                                                                                                    |
| Step 2 | Enter registered <b>Username</b> .                                                                                                    |
| Step 3 | Enter registered <b>Password</b> .                                                                                                    |
| Step 4 | Click button Login. Message pop-up will displayed and click button Ok to proceed.  MESSAGE  Your password is not set. Click ok to proceed password change  K |
| Step 5 | Update your Password for the first time using into the system. Then click button <b>Submit</b> to confirm.                                                   |

|                   |                    | CHANGE PASSWORD                        |               |
|-------------------|--------------------|----------------------------------------|---------------|
|                   |                    | Current Password *                     |               |
|                   |                    | New Password *                         |               |
|                   |                    | Retype New Password *                  |               |
|                   |                    |                                        | Logout Submit |
|                   |                    |                                        |               |
| Note:             |                    |                                        |               |
| 1. For            | first time user, o | click Register New User link to apply. |               |
| (rej              | fer number 3 : Re  | gister New User)                       |               |
|                   |                    |                                        |               |
| <u>User Login</u> |                    |                                        |               |
| 1. JLN            | 1 Staff (from HRI  | MIS)                                   |               |
|                   | Username           | : IC number                            |               |
|                   | Password :         | : abc123                               |               |
| 2. Use            | er/JLM Staff (not  | t from HRMIS)                          |               |

1 Staff (not from HRMIS) Need new registration. Username : IC number Password : IC number

## 2. Logout System

| <ul> <li>A Home</li> <li>▲ Profile</li> </ul> | My Panel Board                                                                                            |                        |                |                                                                          |                                                                                          |
|-----------------------------------------------|----------------------------------------------------------------------------------------------------|------------------------|----------------|--------------------------------------------------------------------------|------------------------------------------------------------------------------------------|
| List of Applications                          | ,                                                                                                    |                        |                |                                                                          |                                                                                          |
| DMS Management <                              | 15<br>APPROVED APPLICATION(S)                                                                             | 15<br>PENDING APPLICAT |                | LICATION(S)                                                              | Æ                                                                                        |
|                                               | List of Task                                                                                              |                        |                |                                                                          |                                                                                          |
|                                               | Unit                                                                                                    | Select                 | •              |                                                                          |                                                                                          |
|                                               | Show 10 • entries                                                                                         |                        |                |                                                                          | Search:                                                                                  |
|                                               | No.         J*         Workflow Nam           1         OFFICIAL VISIT           2         OFFICIAL VISIT | ie 11                  | Applicant Name | Step Description<br>VERIFY APPLICATION (JLM)<br>VERIFY APPLICATION (JLM) | If     Status     If     Action     If       PENDING     PENDING     PENDING     PENDING |
|                                               | OFFICIAL LEGT                                                                                             |                        |                |                                                                          | EFILENCE.                                                                                |

٦

## 3. Register New User

| Role : Sta | ff                                                                                                    |
|------------|----------------------------------------------------------------------------------------------------|
|            | MALAYSIA MARINE DEPARTMENT<br>INFORMATION SYSTEM<br>Login Account<br>User name<br>Ver name<br>Password<br>LOGIN<br>Register New User Forgot Password? Main Login Page                                                                                                    |
| Step 1     | Click <b>Register New User</b> . The User Profile page will displayed such as the example below.                                                                                                    |
|            | User Type<br>User Type<br>Select User Type                                                                                                    |
| Step 2     | Select <b>User Type</b> . User list will displayed as below. <i>(for JLM staff please select as Staff)</i>                                                                                                    |
|            | User Type       Select         User Type       Select         Agenta       Agenta         Authorize Officer       Company         Tippes Servicer       Medicine Chest Inspector         Medicine Chest Inspector       Owner         Sentry Officer (MT,MF,RSO)       Safer         Survayor       Training Center |
| Step 3     | Select Staff Type.                                                                                                    |
|            | USER HIGHTLE<br>Select User Type<br>User Type Stat<br>Chter Identification Number<br>Staff Type ' Select<br>Identification / Passpert No.' Cr/theoport No                                                                                                    |

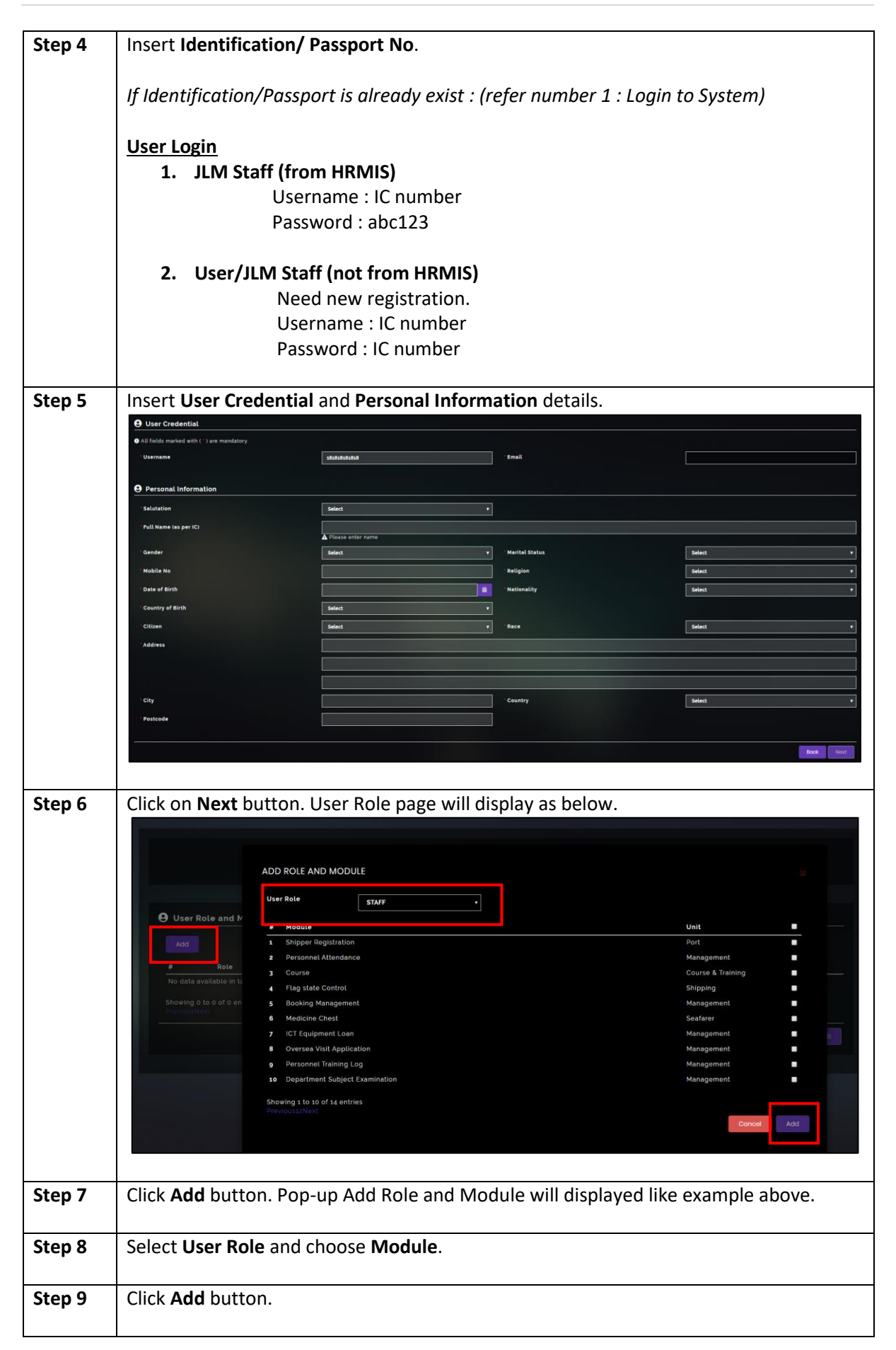

| Step 10 | Click <b>Submit</b> button. Click <b>Yes</b> button to confirm.                                         |
|---------|----------------------------------------------------------------------------------------------------|
|         |                                                                                                    |
|         | USER PROPILE USER ROLE COMPLETED                                                                        |
|         |                                                                                                    |
|         |                                                                                                    |
|         | Role Module(s) Unit(s)     Autorrow     Statement of Compliance (SOC)     Statement of Compliance (SOC) |
|         | 2 STAFF • Board Profile • Management                                                                    |
|         | Showing 1 to 2 of 2 entries<br>ProvidustNext                                                            |
|         | Book Submit                                                                                             |
|         |                                                                                                    |
|         |                                                                                                    |
| Step 11 | Click <b>Here</b> link to go login page.                                                                |
|         |                                                                                                    |
|         |                                                                                                    |
|         |                                                                                                    |
|         | Registration application success. Awaiting application to be approve.                                   |
|         | C <mark>lick here to ge</mark> login page                                                               |
|         |                                                                                                    |
| Neter   |                                                                                                    |
| 1. U    | ser can add more than 1 role/module by repeat Step 6 until Step 9                                       |
| 2. 0    | ne module able to one role only. (please update role if want to change other role)                      |
| 3. U    | ser can delete user role by Click 🧧 icon.                                                               |
| 4. U    | ser have to wait until get approval from the system admin.                                              |
|         |                                                                                                    |
|         |                                                                                                    |
|         |                                                                                                    |
|         |                                                                                                    |

# 4. Forgot Password

|                        | MALAYSIA MARINE DEPARTMENT<br>INFORMATION SYSTEM<br>Login Account<br>Ver name<br>Ver name<br>Password<br>LOGIN<br>Register New User Forgot Password? Main Login Page |
|------------------------|----------------------------------------------------------------------------------------------------|
| Step 1                 | Click Forgot Password. Pop-up will display as below.                                                                                                    |
|                        | MALAYSIA MARINE DEPARTMENT                                                                                                    |
| Step 2                 | Enter <b>Username</b> . Use applicant IC.                                                                                                    |
| Step 3                 | Click button Forgot Password. New password will send by email.                                                                                                    |
| Note :<br>1. If user r | not receive email, please check with Administrator.                                                                                                    |

٦

## 5. Manage Profile

#### 5.1. Change Password

| Role : St        | aff               |                                                                                       |
|------------------|-------------------|---------------------------------------------------------------------------------------|
|                  |                   |                                                                                       |
| ≡ M              | MDIS              | EN   MY March 07, 2020, 12:05:37                                                      |
| 😚 Home           |                   |                                                                                       |
| 🚊 Profile        |                   |                                                                                       |
| List of Applicat | tions             | My Panel Board 🗸                                                                      |
|                  |                   |                                                                                       |
| - ma             |                   | 0 0 0 0                                                                               |
| 🚊 Shipping       | *                 | APPROVED APPLICATION(S) PENDING APPLICATION(S) REJECTED APPLICATION(S) TOTAL          |
|                  |                   |                                                                                       |
|                  |                   | List of Task                                                                          |
|                  |                   | linit Select y                                                                        |
|                  |                   | Modula Salart *                                                                       |
| 1                |                   | MOUNT UCTEVI ·                                                                        |
|                  |                   | Show 10 + entries Search:                                                             |
|                  |                   | No data available in table                                                            |
|                  |                   |                                                                                       |
| Step 1           | At the main       | n page, on the left navigation menu, click on <b>Profile</b> . User profile page will |
| -                | displayed s       | such as example below.                                                                |
|                  | User Accoun       | t                                                                                     |
|                  | 😤 User Management | / User Account                                                                        |
|                  |                   |                                                                                       |
|                  | Derfile Delte     |                                                                                       |
|                  | Profile Roles     |                                                                                       |
|                  |                   |                                                                                       |
|                  |                   | in Information                                                                        |
|                  | Username          | 1212121212 Email f@gmail.com                                                          |
|                  | Password          | C Change Password                                                                     |
|                  |                   |                                                                                       |
|                  |                   |                                                                                       |
|                  |                   | ofile Information                                                                     |
|                  | Salutation        | ENCIK                                                                                 |
|                  | Name              | FAIZAL RAHMAN                                                                         |
| Sten 2           | Click Chang       | <b>Re Password</b> button. A pon-up will display like example below                   |
| Step 2           | Cher Chang        | Change Password                                                                       |
|                  |                   |                                                                                       |
|                  |                   | Current Baceword *                                                                    |
|                  |                   |                                                                                       |
|                  |                   |                                                                                       |
|                  |                   | New Password *                                                                        |
|                  |                   |                                                                                       |
|                  |                   | Retype New Password *                                                                 |
|                  |                   |                                                                                       |
|                  |                   |                                                                                       |
|                  |                   | Close Submit                                                                          |
|                  |                   |                                                                                       |

| Step 3 | Fill in current and new password.                                                                              |
|--------|----------------------------------------------------------------------------------------------------|
| Step 4 | Then click <b>Submit</b> button and <b>Yes</b> to confirm.                                                     |
| Notes: |                                                                                                    |
| 1.     | Password must be in alphanumeric and minimum 8 length. (Lower case, upper case, number and special character). |

### 5.2. Update Profile

| MMDI                            | s                                                                                                    |                                                                                                |           |                   |                                                   | EN   MY                      | March 07, 20 | 20, 10:47:45 |         | HAIZAL R |
|---------------------------------|----------------------------------------------------------------------------------------------------|------------------------------------------------------------------------------------------------|-----------|-------------------|---------------------------------------------------|------------------------------|--------------|--------------|---------|----------|
| me<br>file<br>t of Applications | My F                                                                                                    | Panel Board                                                                                    |           |                   |                                                   |                              |              |              |         |          |
| pping                           |                                                                                                    | O<br>APPROVED APPLICATION                                                                      | (S)<br>✔  | O<br>PENDING APPR | LICATION(S)                                       | O<br>rejected application(s) | ۲            | D<br>Total   |         | í≡       |
|                                 | Li                                                                                                    | st of Task                                                                                     |           |                   |                                                   |                              |              |              |         |          |
|                                 | Ur                                                                                                    | nit                                                                                            | Select    |                   | ٠                                                 |                              |              |              |         |          |
|                                 | м                                                                                                    | odule                                                                                          | Select    |                   | Ŧ                                                 |                              |              |              |         |          |
|                                 |                                                                                                    | Show 10 • entries                                                                              |           |                   |                                                   |                              |              | Search:      |         |          |
|                                 |                                                                                                    | No.                                                                                            | me        |                   | Applicant Name                                    | 1 Step Description           |              | 10 Status    | a ⊥‡ Ac | tion 11  |
| <b>p 1</b> Cl                   | lick on Profi<br>ser Account<br>User Management / User Account<br>Profile Roles                                                                                                    | i <b>le</b> . User pro                                                                         | ofile paį | ge will c         | displayed s                                       | such as example              | below        | <u>'.</u>    |         |          |
| <b>o 1</b> Cl                   | Iick on Profi<br>ser Account<br>User Management / User Account<br>Profile Roles                                                                                                    | i <b>le</b> . User pro                                                                         | ofile pa  | ge will c         | displayed s                                       | such as example              | below        | <u>'</u> .   |         |          |
| <b>p 1</b> Cl                   | lick on Profi<br>ser Account<br>User Management / User Accou<br>Pools Roles<br>Login Information<br>Username<br>Password                                                                                               | tile. User pro                                                                                 | ofile paį | ge will c         | displayed s                                       | such as example              | below        | <u>.</u>     |         |          |
| <b>p 1</b> Cl<br>"              | Iick on Profi<br>ser Account<br>User Management / User Accou<br>Profile<br>Roles<br>Username<br>Password                                                                                                    | ile. User pro                                                                                  | ofile pa  | ge will d         | displayed s                                       | such as example              | below        | ·<br>        |         |          |
| <b>p 1</b> Cl<br>u:<br>*        | Iick on Profi<br>ser Account<br>User Management / User Account<br>Profile Roles<br>Username<br>Password<br>Password<br>Sabitation                                                                                      | nt<br>121212121212<br>C Change P<br>13<br>13<br>12121212121212121212121212121212121212         | ofile paį | ge will c         | Email                                             | such as example              | below        | ·.           |         |          |
| p 1 Cl                          | Iick on Profi<br>ser Account<br>User Management / User Account<br>Roles<br>(Control Roles<br>Username<br>Password<br>Salutation<br>Name                                                                                | nt<br>Ile. User pro<br>Ile. Iso Iso Iso Iso Iso Iso Iso Iso Iso Iso                            | Dile paş  | ge will d         | email                                             | such as example              | below        | ·            |         |          |
| p 1 Cl                          | Iick on Profi<br>ser Account<br>User Management / User Accoss<br>Profile Roles<br>Username<br>Password<br>EEProfile Information<br>Sabutation<br>Name<br>Gender                                                        | nt<br>12121212121212<br>C Change P<br>20<br>Select<br>FAZAL RAHMA<br>Select                    | osword    | ge will o         | Email                                             | Such as example              | below        |              |         |          |
| p 1 Cl                          | Iick on Profi<br>ser Account<br>User Management / User Accou<br>Roles                                                                                                    | nt tt tt tt tt tt tt tt tt tt tt tt tt t                                                       | ossword   | ge will d         | Email<br>Date of Birth                            | Such as example              | below        |              |         |          |
| p 1 Cl                          | Iick on Profi<br>ser Account<br>User Management / User Account<br>Roles<br>Postion Information<br>Username<br>Password<br>Perfile Information<br>Sabitation<br>Name<br>Gender<br>Identification No<br>Country of Birth | nt<br>12121212121212<br>20<br>Select<br>12121212121212<br>Select<br>12121212121212<br>MALAYSIA | Dile pai  | ge will d         | Email Date of Birth State of Birth                | Euch as example              | below        | ·            |         |          |
| p 1 Cl                          | Iick on Profi<br>ser Account<br>UserManagement / User Account<br>Profile Roles<br>Username<br>Password<br>Username<br>Password<br>Salutation<br>Name<br>Gender<br>Identification No<br>Country of Birth<br>Cittern     | tt  tt  tt  tt  tt  tt  tt  tt  tt  tt                                                         | ofile pa  | ge will o         | Email Date of Birth State of Birth Marital Status | Such as example              | below        |              |         |          |
| p 1 Cl                          | Iick on Profi<br>ser Account<br>User Management / User Account<br>Roles<br>Username<br>Password<br>Password<br>Password<br>Password<br>Salutation<br>Name<br>Gender<br>Meetification No<br>Country of Birth<br>Citizen | tile. User pro                                                                                 |           | ge will o         | Email Date of Birth State of Birth Marital Status | Such as example              | below        |              |         |          |

#### 5.3.Add Role Module

| Role : S       | taff                                                                                        |
|----------------|---------------------------------------------------------------------------------------------|
|                |                                                                                             |
| ≡ N            | IMDIS EN   MY March 07, 2020, 10:47:45 🚱 FAIZAL RAHMAN                                      |
|                |                                                                                             |
| 😚 Home         |                                                                                             |
| 💄 Profile      |                                                                                             |
| List of Applic | My Panel Board 👻                                                                            |
|                |                                                                                             |
| DMS            |                                                                                             |
| 🚔 Shipping     |                                                                                             |
|                | APPROVED APPLICATION(S) PENDING APPLICATION(S) REJECTED APPLICATION(S) TOTAL                |
|                |                                                                                             |
|                | List of Task                                                                                |
|                |                                                                                             |
|                | unit Select •                                                                               |
|                | Module Select T                                                                             |
|                | Show 10 🔻 entries Search:                                                                   |
|                | No. 12 Workflow Name 19 Applicant Name 10 Step Description 10 Status 10 Action 10           |
|                |                                                                                             |
|                |                                                                                             |
| Step 1         | At the main page, on the left navigation menu, click on <b>Profile</b> .                    |
|                |                                                                                             |
| Step 2         | Click on <b>Roles</b> . Page like example below will displayed.                             |
|                | User Account                                                                                |
|                | 🛠 User Management / User Account                                                            |
|                |                                                                                             |
|                |                                                                                             |
|                | Profile Roles                                                                               |
|                | Pole Module List Add Pole Module Application Bole Module Pelested                           |
|                |                                                                                             |
|                | User Role MADITIME TRANSPORT SECURITY -                                                     |
|                |                                                                                             |
|                |                                                                                             |
|                |                                                                                             |
|                | 1 Statement of Compliance (SOC) Shipping                                                    |
|                | Showing 1 to 1 of 1 entries Previous 1 Next                                                 |
|                |                                                                                             |
|                | Add                                                                                         |
|                |                                                                                             |
|                |                                                                                             |
| Step 3         | Click on Add Role Module. Page will displayed like example below.                           |
|                |                                                                                             |
| Step 4         | Select on selected User Role then select Module.                                            |
|                |                                                                                             |
| Step 5         | Click Add button and click Yes to confirm.                                                  |
|                |                                                                                             |
| Notes:         |                                                                                             |
| 1              | Role Module List – will display all staff module approved.                                  |
| יד.<br>כ       | Add Role Module – user able to request new role for this system                             |
| 2.<br>C        | Pole Module Application - will display all module waiting for approve                       |
| э.<br>1        | Note introduce Application – will display all module waiting for approve.                   |
| 4.             | kole iviodule kejected – will display role rejected by Admin.                               |
| 5.             | For the first time apply role, user must have their email. Please update from Profile page. |
|                |                                                                                             |
|                |                                                                                             |

### 5.4. Change User Role

| Role : St          | aff               |                                 |                                         |                           |                                 |                |
|--------------------|-------------------|---------------------------------|-----------------------------------------|---------------------------|---------------------------------|----------------|
| ≡ м                | MDIS              |                                 |                                         | E                         | N   MY March 07, 2020, 10:47:45 | FAIZAL RAHMAN  |
| 🗳 Home             |                   |                                 |                                         |                           |                                 | 402            |
| Profile            |                   |                                 |                                         |                           |                                 |                |
| 🗁 List of Applicat | tions             | My Panel Board                  |                                         |                           |                                 | -              |
| DMS                |                   |                                 |                                         |                           |                                 |                |
| 🚊 Shipping         | <                 | 0                               | 0                                       | 0                         | 0                               |                |
|                    |                   | APPROVED APPLICATION(S)         | PENDING APPLICATION(S)                  | REJECTED APPLICATI        | ON(S) TOTAL                     | #≡             |
|                    |                   |                                 |                                         |                           | _                               |                |
|                    |                   | List of Task                    |                                         |                           |                                 |                |
|                    |                   | Module Select                   |                                         |                           |                                 |                |
|                    |                   | Show 10 v entries               |                                         |                           | Search:                         |                |
|                    |                   | No. ↓≝ Workflow Name            | 10 Applicant Na                         | ne 🕼 Step Desc            | ription 11 Status               | s ↓∲ Action ↓∲ |
|                    |                   |                                 |                                         |                           |                                 |                |
| Step 1             | At the mai        | in page, on the left            | navigation menu                         | , click on <b>Profile</b> | 2.                              |                |
| Step 2             | Click on <b>R</b> | oles. Page like exam            | ple below will di                       | splayed.                  |                                 |                |
|                    | User Accou        | int                             |                                         |                           |                                 |                |
|                    | 😤 User Manageme   | ent / User Account              |                                         |                           |                                 |                |
|                    |                   |                                 |                                         |                           |                                 |                |
|                    | Profile           | les                             |                                         |                           |                                 |                |
|                    | Role Module Li    | st Add Role Module Role Module  | Application Role Module Rejec           | ted                       |                                 |                |
|                    |                   |                                 |                                         |                           |                                 |                |
|                    |                   | Show 10 • entries               |                                         |                           | Search:                         |                |
|                    |                   | No.                             | ↓ <b>∯</b> Module                       | .↓∯ Unit .↓∯              | Status 💵 Ad                     | ction 11       |
|                    |                   | 1 RECOGNIZ<br>OFFICER           | E SECURITY Recognized Securi<br>Officer | ty Shipping               | ACTIVE                          | 2°             |
|                    |                   | Showing 1 to 1 of 1 entries     |                                         |                           | Previ                           | ious 1 Next    |
|                    |                   |                                 |                                         |                           |                                 |                |
| Step 3             | Click on          | <sup>7</sup> icon of selected r | oles. Page will di                      | splaved like exa          | mple below.                     |                |
|                    | CHANGE R          | OLE                             |                                         | opiayea inte exe          |                                 |                |
|                    |                   |                                 |                                         |                           |                                 |                |
|                    | Module: Rec       | cognized Security Officer       |                                         |                           |                                 |                |
|                    | Current Pole:     |                                 |                                         | Soloot                    |                                 |                |
|                    | Current Kole.     | RECOGNIZE SECOR                 | New Role.                               | Select                    |                                 |                |
|                    |                   |                                 |                                         |                           | Cancel                          | Update         |
|                    |                   |                                 |                                         |                           |                                 |                |
| Step 4             | Select New        | w Role.                         |                                         |                           |                                 |                |
| Chau: E            |                   |                                 | Nacha an fra                            |                           |                                 |                |
| Step 5             |                   | ite button and click            | res to confirm.                         |                           |                                 |                |
|                    |                   |                                 |                                         |                           |                                 |                |

### 5.5. Reapply Role Module

| Role : Staff                                                        |                                                                                     |                               |                         |                                  |                  |                     |               |
|---------------------------------------------------------------------|-------------------------------------------------------------------------------------|-------------------------------|-------------------------|----------------------------------|------------------|---------------------|---------------|
| ≡ MI                                                                | MDIS                                                                                |                               |                         |                                  | EN   MY March 0  | 7, 2020, 10:47:45   | FAIZAL RAHMAN |
| <ul> <li>Home</li> <li>Profile</li> <li>List of Applicat</li> </ul> | ions                                                                                | My Panel Board                |                         |                                  |                  |                     | •             |
| E DMS                                                               | <                                                                                   | O<br>APPROVED APPLICATION(S)  | O<br>PENDING APPLICATIO | O<br>N(S) REJECTED               | APPLICATION(S)   | 0<br>Total          |               |
|                                                                     |                                                                                     | List of Task                  |                         | X                                | ×                |                     | ¥≡_           |
|                                                                     |                                                                                     | Unit Select                   | •                       |                                  |                  |                     |               |
|                                                                     |                                                                                     | Module Select                 | ,                       |                                  |                  | Saarch:             |               |
|                                                                     |                                                                                     | No. LE Workflow Name          | .↓‡ Ap                  | licant Name                      | Step Description | Jp Status Jp Actio  | n ↓∳          |
|                                                                     |                                                                                     |                               |                         |                                  |                  |                     |               |
| Step 1                                                              | At the mai                                                                          | n page, on the left           | navigation m            | enu, click on <b>F</b>           | Profile. Then    | click <b>Role</b> . |               |
| Step 2                                                              | Click on Role Module Rejected. Page will displayed like example below. User Account |                               |                         |                                  |                  |                     |               |
|                                                                     |                                                                                     |                               |                         |                                  |                  |                     |               |
|                                                                     | 😭 User Manageme                                                                     | nt / User Account             |                         |                                  |                  |                     |               |
|                                                                     |                                                                                     |                               |                         |                                  |                  |                     |               |
|                                                                     | Profile Roles                                                                       |                               |                         |                                  |                  |                     |               |
|                                                                     | Role Module Lis                                                                     | st Add Role Module Role Modul | e Application Role Modu | e Rejected                       |                  |                     |               |
|                                                                     |                                                                                     |                               |                         |                                  |                  | Coordy              |               |
|                                                                     |                                                                                     | No. It Rol                    | e jé                    | Module                           | Unit             | Lt Reapply          | .↓¢           |
|                                                                     |                                                                                     | 1 MAR<br>SECU                 | ITIME TRANSPORT         | Statement of Compliance<br>(SOC) | Shipping         | ۲                   |               |
|                                                                     |                                                                                     | Showing 1 to 1 of 1 entries   |                         |                                  |                  | Previous 1          | Next          |
|                                                                     |                                                                                     |                               |                         |                                  |                  |                     |               |
|                                                                     |                                                                                     |                               |                         |                                  |                  | ĸ                   | eapply        |
| Step 3                                                              | Choose on checkbox of selected rejected role.                                       |                               |                         |                                  |                  |                     |               |
| Step 4                                                              | Click <b>Reap</b>                                                                   | <b>ply</b> button and clic    | k <b>Yes</b> to confi   | rm.                              |                  |                     |               |